# Sistema Integrado de Administração Financeira do Governo Federal

## Manual do Usuário

Alterar Mensagem da Aplicação

Data e hora de geração: 17/08/2025 05:38

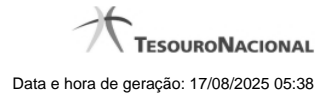

1 - Alterar Mensagem da Aplicação

### 1 - Alterar Mensagem da Aplicação

|                                                                                                    |                                                                                                    | VARU SIA<br>Código da UG. 806030 |  | Sistema: SIAFI2012HM Exercício: 2012 Versão 1.1.713.135 Stir 😦 |  |
|----------------------------------------------------------------------------------------------------|----------------------------------------------------------------------------------------------------|----------------------------------|--|----------------------------------------------------------------|--|
| <b>SIAFI</b>                                                                                                    |                                                                                                    |                                  |  | TESOURONACIONA<br>Citime atuatzação: 0401/2012 au 1728         |  |
| Comunica Configurar Acesso 🕇 🚖 Adicionar Favoritos                                                                                |                                                                                                    |                                  |  |                                                                |  |
| Consultar Mensagem Aplicação - CO                                                                                                 | NMSGAPL: Alterar                                                                                                    |                                  |  | 🖸 Capturar 🕜 Ajuda                                             |  |
|                                                                                                    |                                                                                                    |                                  |  | *Campo de preenchimento obrigatório                            |  |
| Dados da Mensagem<br>* Tpo: * Ventificador da Mensagem:<br>Erro Erro E R0007<br>* Casse:<br>Negsco *<br>* Seleção dos Subsistemas | 6 State                                                                                                    |                                  |  | 65 Staff                                                       |  |
| Subsistemas<br>Programagão Pinanceira<br>* Corpo da Mensagem:<br>[nom e_do_campo] obrigatório(a)                                  | Selecionados<br>Compromisos<br>Comunicação de Usuários SIAFI<br>Dados de Apoio<br>Dados de Apoio<br>Serail<br>Importação e Exportação de Dados<br>Managame da Aploação |                                  |  |                                                                |  |
|                                                                                                    | Confirm                                                                                                    | nar Alteração Retornar           |  |                                                                |  |

#### Alterar Mensagem da Aplicação

Nesse formulário o conteúdo do registro de uma Mensagem da Aplicação fica disponível para você digitar as alterações desejadas.

#### Campos

Dados da Mensagem - Bloco constituído pelos campos descritos a seguir.

- **Tipo** Tipo da Mensagem, pode ser um destes: dentre estes: "Advertência", "Erro", "Informativa", "Outras". Esse campo não admite alteração.
- Identificador da Mensagem Identificador composto por seis caracteres, sendo os dois primeiros as letras correspondentes ao tipo de mensagem (AT - Advertência, ER - Erro, IN - Informativa, OU - Outras) e os quatro últimos um número sequencial. Esse campo não admite alteração.
- Classe Informe uma nova classe para essa Mensagem ou mantenha a mesma. Pode ser uma destas: "Negócio", "Sistema".
  Mensagens da classe "Negócio" referem-se ao domínio do sistema SIAFI, enquanto que mensagens da classe "Sistema" referem-se ao software.
- Seleção dos Subsistemas Altere o conjunto de Subsistemas do SIAFI que emitem essa Mensagem ou mantenha a mesma seleção.
- Corpo da Mensagem Altere o texto da mensagem, contendo, no máximo, 3.000 caracteres ou mantenha o mesmo texto.

Botões

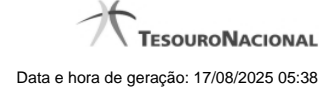

4

Confirmar Alteração - Clique nesse botão para prosseguir com a alteração proposta.

Retornar - Clique nesse botão para desistir da alteração e retornar ao detalhamento.